# TO ADD SDSs TO THE SAFECOLLEGE WEB SITE

#### The options are;

## 1. Use SafeSchools "Search" feature. http://dmacc-ia.safecollegessds.com/

If you cannot find your SDS in the SafeColleges database, then you can look at other web sites to find it; then upload the SDS into the SafeColleges database using the following.

2. Use MSDS.com <u>https://www.msds.com/</u> User name DMACC, Password DMACC

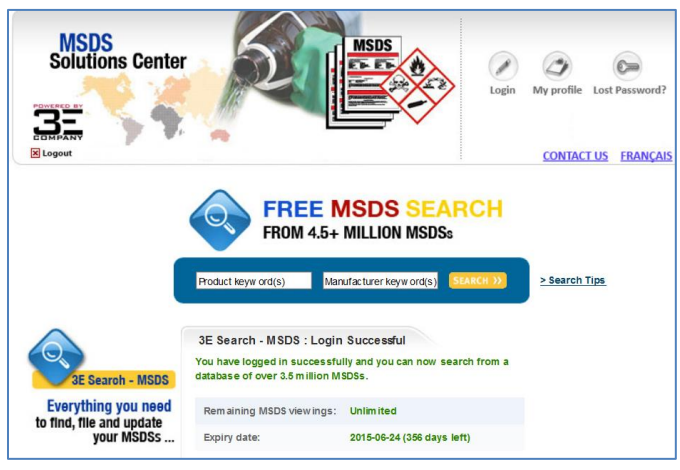

- 3. Google the manufacturer ie http://www.nufarm.com/CA/LabelsMSDS
- 4. Get a hard copy of the MSDS and scan it.

## 5. Contact Jay Tiefenthaler or Mark Baethke

Options 2, 3 and 4 require you to save the MSDS as a PDF in the Q drive and then upload it to SafeColleges. Q:\PP\SHARED\SAFETY\RTK\GHS 2014\MSDS downloaded from manufacturers webpages.

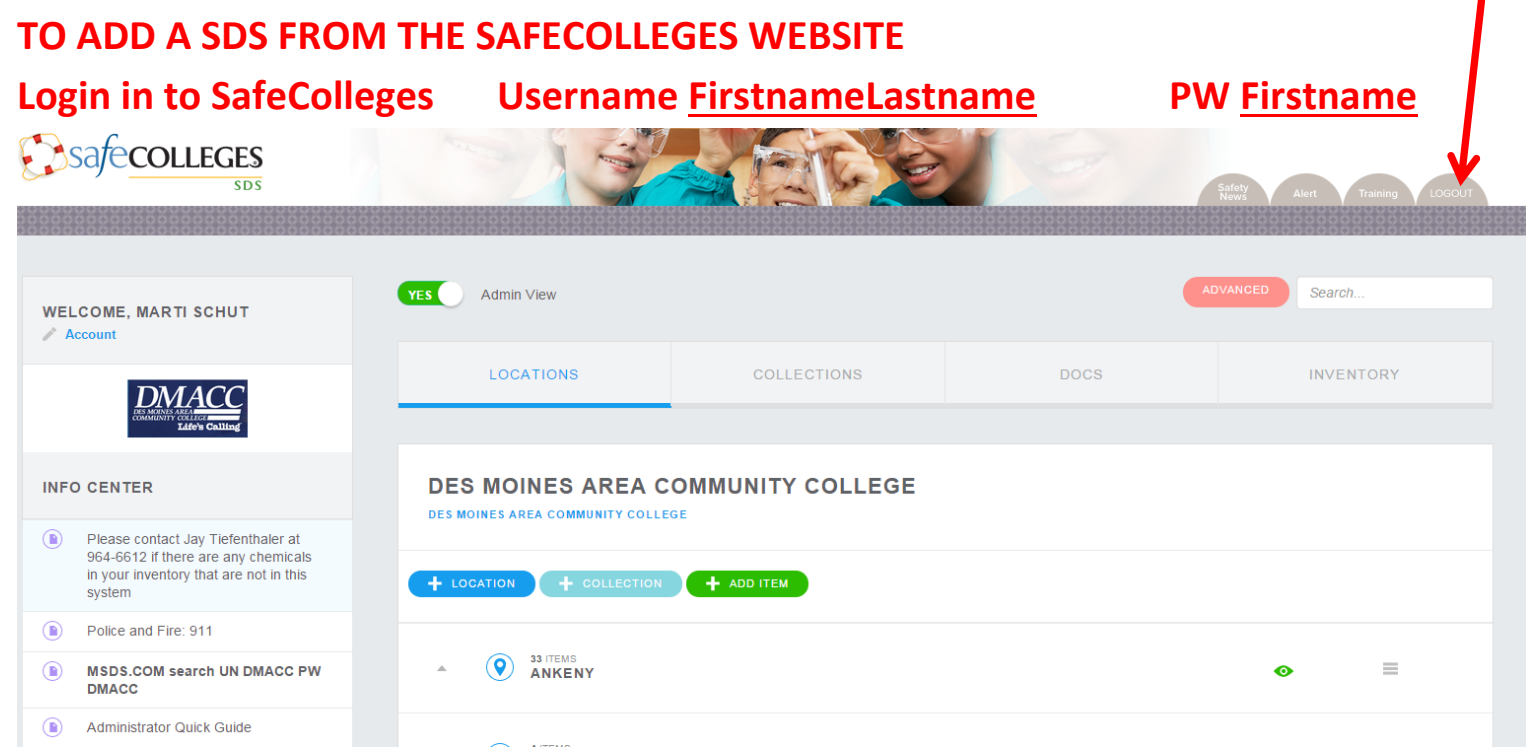

SafeCollege web page SDS adding instructions.docxQ:\PP\SHARED\SAFETY\RTK\GHS 2014\SafeCollege web page SDS adding instructions.docx

# Click "Admin View" so that is states "YES" Click "Advanced search"

|                                                                                                    |                                      |                               |      | Safety Alert To J LOGOUT |
|----------------------------------------------------------------------------------------------------|--------------------------------------|-------------------------------|------|--------------------------|
| WELCOME, MARTI SCHUT                                                                                                    | YES Admin View                       |                               |      | ADV Search               |
| DMACC                                                                                                    | LOCATIONS                            | COLLECTIONS                   | DOCS | INVENTORY                |
| INFO CENTER                                                                                                    | SEARCH IN<br>Safety Sheet Repository | SEARC                         | н    |                          |
| Please contact Jay Tiefenthaler at<br>964-6612 if there are any chemicals<br>in your inventory that are not in this<br>system | PRODUCT NAME                         | MANUFACTURER                  |      |                          |
| Police and Fire: 911                                                                                                    | Product Name                         | Manufacturer Name             |      |                          |
| MSDS.COM search UN DMACC PW     DMACC                                                                                         |                                      | EFFECTIVE DATE                |      |                          |
| Administrator Quick Guide                                                                                                    |                                      | Effective Date                |      |                          |
|                                                                                                    | HMIS HAZARDS<br>HEALTH HAZARD        | NFPA HAZARDS<br>HEALTH HAZARD |      |                          |

# Under "Search In" click so that it says <u>Safety Sheet Repository</u> Type in Product name and/or manufacturer and click <u>Search</u>

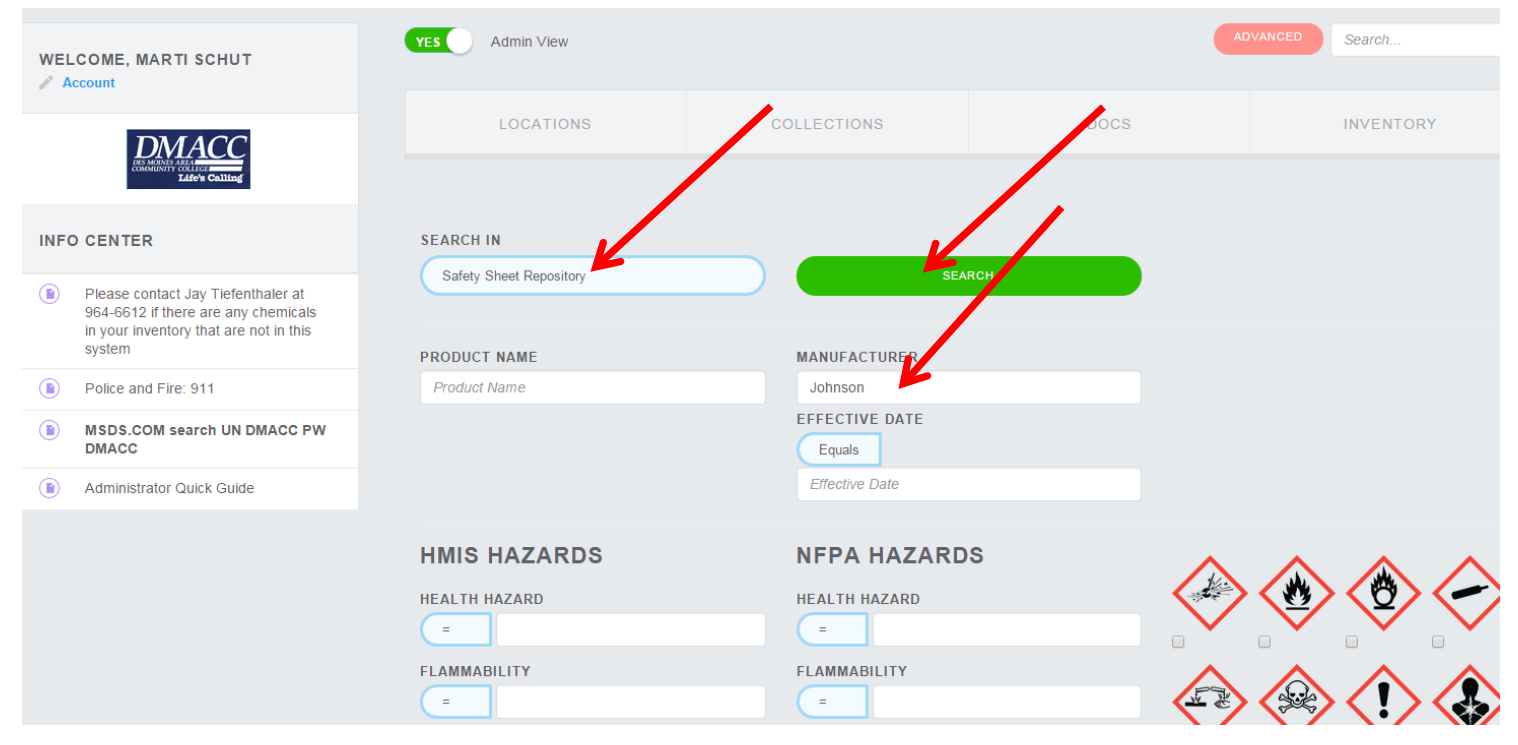

SafeCollege web page SDS adding instructions.docxQ:\PP\SHARED\SAFETY\RTK\GHS 2014\SafeCollege web page SDS adding instructions.docx

### Select the MSDS you are looking for

| WELCOME, MARTI SCHUT                                                                                                    | YES Admin View ADVANCED Search   |                         |                    |                                                                     |  |
|----------------------------------------------------------------------------------------------------|----------------------------------|-------------------------|--------------------|---------------------------------------------------------------------|--|
| Account                                                                                                    |                                  |                         | DOCS               | INVENTORY                                                           |  |
| DMACC<br>COMMUNICACIÓN                                                                                                    | LUCATIONS                        | COLLECTIONS             | DOCS               | INVENTORT                                                           |  |
| Life's Calling                                                                                                    |                                  |                         |                    |                                                                     |  |
| INFO CENTER                                                                                                    | SEARCH RESULTS                   |                         |                    |                                                                     |  |
| Please contact Jay Tiefenthaler at<br>964-6612 if there are any chemicals<br>in your inventory that are not in this<br>system |                                  |                         |                    | Eliter Deculto                                                      |  |
| Police and Fire: 911                                                                                                    | 10 v records per page            |                         | Previous           | 1         2         3         4         5          193         Next |  |
| MSDS.COM search UN DMACC PW     DMACC                                                                                         | Name                             |                         | ♦ Numbe<br>Revisio | r of<br>ns Effective Date                                           |  |
| Administrator Quick Guide                                                                                                    | Siploc Big Bag XXL Double Zipper | K                       | 1                  | 2007-05-30                                                          |  |
|                                                                                                    | PAN CLEAN (JOHNSON) DILUTE       |                         | 1                  | 1994-06-03                                                          |  |
|                                                                                                    | DUST MOP TREATMENT AND DU        | ISTING & CLEANING SPRAY | 1                  | 2004-04-29                                                          |  |

When the SDS displays, at the bottom select the Collection you want the SDS to be stored in. Then select <u>Collections</u> and return the main page. Check the Collection to verify it is there.

| s Admin View                                                                                                    |                                                                                                    |                                                                                                    |                                        |                               | ADVANCED Search |  |  |
|----------------------------------------------------------------------------------------------------|----------------------------------------------------------------------------------------------------|----------------------------------------------------------------------------------------------------|----------------------------------------|-------------------------------|-----------------|--|--|
| LOCATIONS                                                                                                    | COLLEC                                                                                                    |                                                                                                    | DO                                     | cs                            | INVENTORY       |  |  |
|                                                                                                    |                                                                                                    |                                                                                                    |                                        |                               |                 |  |  |
| ZIPLOC BIG BAG XXL DOUBLE ZIPPER                                                                                                    | Download this Safety Sheet                                                                                                    |                                                                                                    |                                        |                               |                 |  |  |
|                                                                                                    |                                                                                                    |                                                                                                    |                                        |                               |                 |  |  |
| EDIT CONTAINER LABELS SELECT                                                                                                    | DOC REVISION                                                                                                    |                                                                                                    |                                        |                               |                 |  |  |
|                                                                                                    |                                                                                                    |                                                                                                    |                                        | Manufacturer Informa          | tion            |  |  |
|                                                                                                    |                                                                                                    |                                                                                                    |                                        | NAME<br>JohnsonDiversey, Inc. |                 |  |  |
|                                                                                                    |                                                                                                    | MATERIAL SAFETY                                                                                        | DATA SHEET                             | ADDRESS                       |                 |  |  |
|                                                                                                    |                                                                                                    | EXEMPTION                                                                                              | STATEMENT                              | PHONE                         |                 |  |  |
| JohnsonDiversey                                                                                                    |                                                                                                    |                                                                                                    |                                        | Effective Date<br>2007-05-30  |                 |  |  |
| Version Number: 1                                                                                                    |                                                                                                    | Prepar                                                                                                 | ation date: 2007-05-30                 | Diotogram                     |                 |  |  |
| 1. PRODUC                                                                                                    | CT AND COMPANY II                                                                                                    | DENTIFICATION                                                                                          |                                        | -                             |                 |  |  |
| Product name: Zij                                                                                                    | ploc Big Bag XXL Doub                                                                                                    | le Zipper                                                                                              |                                        | NEPA                          |                 |  |  |
| MSDS #: MS0<br>Product Code: CB6                                                                                                    | 500063<br>56453                                                                                                    |                                                                                                    |                                        |                               |                 |  |  |
| Recommended use: Indu                                                                                                    | strial/Institutional Food Storage                                                                                                    |                                                                                                    |                                        |                               |                 |  |  |
| Manufacturer, importer, supplier:<br>Consumer Branded Professional Products                                                                                                  |                                                                                                    |                                                                                                    |                                        |                               |                 |  |  |
| 8310 16th Street<br>Sturtevant, Wisconsin 53177-0902                                                                                                    |                                                                                                    |                                                                                                    |                                        |                               |                 |  |  |
| Customer Service #: 1-800-242-1677                                                                                                    |                                                                                                    |                                                                                                    |                                        |                               |                 |  |  |
| 2 .<br>This sector is second as "added" under OSU                                                                                                    | EXEMPTION STAT                                                                                                    | EMENT                                                                                                  | that then a fluid as                   |                               | /               |  |  |
| particle:<br>(i) which is formed to a specific shape or de                                                                                                    | esign during manufacture;                                                                                                    | Anide means a manulactured item d                                                                      | eler man a liuid of                    |                               |                 |  |  |
| <ul> <li>(ii) which has end use function(s) depender</li> <li>(iii) which under normal conditions of use do<br/>chemical (as determined under paragraph (d) of th</li> </ul> | nt in whole or in part upon its shape or designers not release more than very small quantities section), and does not pose a physical has | gn during end use; and<br>ties, e.g., minute oOr trace amounts o<br>azard or health risk to employees. | of a hazardous                         | HMIS                          |                 |  |  |
| MSDSs are not required for articles in accordance                                                                                                    | MSDSs are not required for articles in accordance with OSHA's regulations at 29 CFR §1910.1200(b)(6)(v).                                  |                                                                                                    |                                        |                               |                 |  |  |
| In Canada, WHMIS-controlled products are regula<br>Section 13 of the HPA requires suppliers to transm<br>controlled under the HPA, and does not require an                   | ted under the Hazardous Products Act (HP/<br>hit MSDSs to customers. However, this pro<br>MSDS to be transmitted.                         | <ul> <li>A) and associated Controlled Produc<br/>duct is classified as non-hazardous,</li> </ul>       | ts Regulations (CPR).<br>is not WHMIS- | FLAMMABILITY                  |                 |  |  |
| You may be sure that every effort is made to provi                                                                                                    | de customers with a product which is prope                                                                                                | rly labeled and safe for its intended u                                                                | se. It is the user's                   | PHYSICAL HAZ                  | ARD             |  |  |
| DLLECTIONS                                                                                                    |                                                                                                    |                                                                                                    |                                        | PERSONAL PRO                  | DTECTION        |  |  |
| Automotive Program                                                                                                    | Custodial 🥑                                                                                                    | FBG Custodi                                                                                            | al 🛛                                   | Signal Word                   |                 |  |  |
| Grounds/Transportation                                                                                                    | Mail 🗍                                                                                                    | Marsden Cus                                                                                            | todial 📄                               | Hazard Statements             |                 |  |  |
| Mech/Elect                                                                                                    | Paint/Carpentry                                                                                                    | Security                                                                                               |                                        | Precautionary Statem          | ents            |  |  |
| Urban Custodial                                                                                                    | Urban Grounds                                                                                                    | Urban Scienc                                                                                           | ×                                      |                               |                 |  |  |
| Warehouse 📋                                                                                                    |                                                                                                    |                                                                                                    |                                        |                               |                 |  |  |
|                                                                                                    |                                                                                                    |                                                                                                    |                                        |                               |                 |  |  |

SafeCollege web page SDS adding instructions.docxQ:\PP\SHARED\SAFETY\RTK\GHS 2014\SafeCollege web page SDS adding instructions.docx